## Navodila za vklop .Net Frameworka za Windows 10

Pod Nastavitvami,

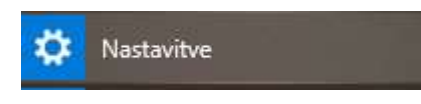

izberite Aplikacije.

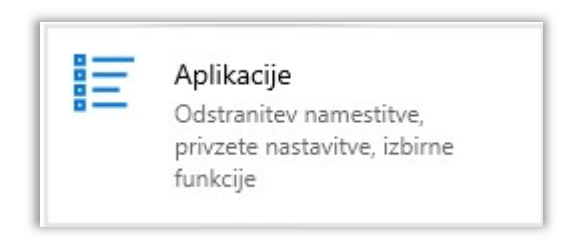

V naslednjem koraku izberite Programi in funkcije.

| ගි Osnovno               | Aplikacije in funkcije                                                                     |                                                                  |
|--------------------------|--------------------------------------------------------------------------------------------|------------------------------------------------------------------|
| Poiščite nastavitev      | P Izberite, od kod želite pridobiti aplikacije                                             | Sorodne nastavitve                                               |
|                          |                                                                                            | Programi in funkcije                                             |
| Aplikacije               | Če namestite le aplikacije iz trgovine Microsoft Store, bo vaša naprava<br>bolj zaščitena. |                                                                  |
| E Anlikacije in funkcije | Kjer koli 🗸                                                                                | Pomoč iz spleta                                                  |
|                          |                                                                                            | Odpravljanje težav z aplikacijami iz<br>Trnovina Microsoft Store |
| Privzete aplikacije      |                                                                                            |                                                                  |
|                          | Aplikacije in funkcije                                                                     | Odstranjevanje aplikacij                                         |
|                          |                                                                                            | Posodablianie programov                                          |

Nato kliknite Vklop ali izklop funkcij sistema Windows.

| ø                                                                                                    | Programi in funkcije         |                                                    |  |  |  |
|----------------------------------------------------------------------------------------------------|------------------------------|----------------------------------------------------|--|--|--|
| ÷                                                                                                    | → 🗠 🛧 🖬 > Nadzorna           | plošča 🔹 Programi 🔹 Programi in funkcije           |  |  |  |
|                                                                                                    | Domača stran nadzorne plošče | Odstranitev ali spreminjanje progran               |  |  |  |
| Ogled nameščenih<br>posodobitev                                                                              |                              | Če želite odstraniti program, ga izberite na sezna |  |  |  |
| <ul> <li>Vklop ali izklop funkcij sistema<br/>Windows</li> <li>Namestitev programa iz<br/>omrežja</li> </ul> |                              | Organiziraj 👻                                      |  |  |  |
|                                                                                                    |                              | Ime                                                |  |  |  |

V novem oknu označite funkcijo .NET Framework 3.5 in kliknite V redu.

| Funk                              | cije sistema Windows                                                                                             |                                   |                          | ×              |
|-----------------------------------|----------------------------------------------------------------------------------------------------|-----------------------------------|--------------------------|----------------|
| Vklop                             | ali izklop funkcij sistema Windows                                                                               |                                   |                          | 2              |
| Že želite<br>počistit<br>del funk | e vklopiti funkcijo, potrdite potrditveno polje.<br>e potrditveno polje. Zapolnjeno polje pomeni,<br>ccije.      | Če jo<br>da je                    | želite izkl<br>vklopljer | opiti,<br>1 le |
|                                   | NET Framework 3.5 (includes .NET 2.0 and<br>Windows Communication Foundation<br>Windows Communication Foundation | <mark>3.0)</mark><br>HTTP<br>Non- | Activatio<br>HTTP Act    | n<br>iva       |
|                                   | .NET Framework 4.8 Advanced Services                                                                             |                                   |                          | -              |
|                                   | Data Center Bridging                                                                                             |                                   |                          |                |
|                                   | Hyper-V                                                                                                    |                                   |                          |                |
|                                   | Imeniške storitve ADLDS (Active Directory L<br>Internet Explorer 11                                              | ight                              | weight Dir               | ect            |
| • 🔳                               | Internet Information Services                                                                                    |                                   |                          | ~              |
| <                                 |                                                                                                    |                                   |                          | >              |
|                                   |                                                                                                    | _                                 | N                        |                |